# **CORENET** e-Submission System

# Audio Visual Interleaved (AVI) Manual Guide

Version 1.0 (dated August 2010)

## **Table of Contents**

| 1. | Minimum System Requirement                                       | 3 |
|----|------------------------------------------------------------------|---|
| 2. | Downloading of CORENET e-Submission System Electronic User Guide | 4 |

# 1. Minimum System Requirement

To process in using the Electronic Guide, your computer must be running with the following platform:

| COMPONENTS                 | SOFTWARE VERSION                                                                    |  |  |  |  |
|----------------------------|-------------------------------------------------------------------------------------|--|--|--|--|
| Minimum End-User Operating | 1. Pentium III Processor or equivalent                                              |  |  |  |  |
| System Requirement         | <b>2.</b> Mac OS 9.x                                                                |  |  |  |  |
|                            | <b>3.</b> 128MB RAM                                                                 |  |  |  |  |
|                            | 4. Windows 98 second edition                                                        |  |  |  |  |
|                            | 5. 1024 X 768 monitor resolution                                                    |  |  |  |  |
| Internet Access            | 1. Microsoft Internet Explorer 5.x                                                  |  |  |  |  |
|                            | 2. Netscape 4.7                                                                     |  |  |  |  |
|                            | 3. Mozilla 1.2                                                                      |  |  |  |  |
|                            | 4. Firefox 1.0                                                                      |  |  |  |  |
|                            | 5. Opera 7.11                                                                       |  |  |  |  |
| Application                | Click <u>here</u> to download Adobe Flash Player 10 to view<br>the Flash video clip |  |  |  |  |

# 2. Downloading of CORENET e-Submission System Electronic User Guide

| Address Shttps://www.corenet-ess.go                                                       | ·                                                                                                    |                        |
|-------------------------------------------------------------------------------------------|----------------------------------------------------------------------------------------------------|------------------------|
| Links 🥑 Gmail 🛅 BCA                                                                       |                                                                                                    |                        |
| CORELIET e-Submission system                                                              | Terms & Co                                                                                                    | nditions   FAQs   Help |
| User Ligin<br>User ID: LTACAIXL<br>Password:                                              | CORENET e-Submission System<br>is a 24. x 7 e-service that facilitates the<br>electronic submission and processing of<br>building related applications and<br>documents anytime, anywhere in a<br>secured environment using Internet as<br>the delivery medium. |                        |
| Login<br>Regulatory Authority<br>Forget Password?<br>Click here to register your account. | Average time taken for data verification & virus check before the<br>Regulatory Authorities collection is 4 hours (For a typical File size of<br>2MB)<br>Click here for CORENET home page.                                                                      | -                      |
| Registration                                                                              | Click here for e-Submission quidelines     e-Payment   Contact Us   Rate This e-Service   Privacy Stater                                                                                                    | nent                   |

## 2.1 Login to the **CORENET eSS website**: (<u>https://www.corenet-ess.gov.sg/</u>)

I.

#### 2.2 Click on the **Software Download** link to launch the Application Distribution Agent page.

I.

| Address 🚳 https://www.corenet-ess.gov   | .sg/OsHomeServlet                                                                    |            |
|-----------------------------------------|--------------------------------------------------------------------------------------|------------|
| Links 🥑 Gmail  🗎 BCA                    |                                                                                      |            |
|                                         |                                                                                      |            |
| Inbox Pr                                | oject Anchilary Project Online Submission Administration Software Downloads          | Sitemap    |
| SHIRLENE CAI XUELING (LTA) Thu, 16/10/2 | 008 User Profile   Contact Us   Rate This e-Service   Terms & Conditions   FAQ   Hel | p   Logoui |
| System Functions Re                     | egulatory Authority Inbox Home Page                                                  |            |

CORENET e-Submission System AVI Manual Guide

### 2.3 Scroll down and click on CORENET e-Submission System Electronic User Guide (Audio Visual Interleaved) link.

| Application                                                             | Version | Size    | Description                                                                                                    |
|-------------------------------------------------------------------------|---------|---------|----------------------------------------------------------------------------------------------------|
| Corenet-eSS User Manual                                                 | v1.0    | 11.7 MB | This document assists users on how to use the ESPro to submit plans and<br>documents and send correspondences to regulatory authorities via the<br>CORENET e-Submission System.                |
| Corenet-eSS Electronic User<br>Guide (AVI- Audio Visual<br>Interleaved) | -       | -       | This AVI coaches you on step by step guide on how to use the ESPro to<br>submit plans and documents and send correspondences to regulatory<br>authorities via the CORENET e-Submission System. |
| Netrust Digital Signer Manual<br>Guide                                  | -       | -       | This document guides you steps by steps on how to use the Netrust Digital<br>Signer application to Sign/Extract/Verify/View electronic plans and documents                                     |

## User Manual / Electronic Guide

2.4 Under the AVI Manual and Electronic User Guide section, **right click on the link** (e.g. Chapter 1: Register as a CORENET e-Submission System User)) and select **"Save Target As.."** 

#### AVI Manual / Electronic User Guide

To download the CORENET e-Submiission System Electronic User Guide, please click here to refer to the AVI Manual Guide

| CHAPTERS                                                  | SIZE                                                                               | DURATION           | DESCRI   | PTION                                                                 |                         |  |
|-----------------------------------------------------------|------------------------------------------------------------------------------------|--------------------|----------|-----------------------------------------------------------------------|-------------------------|--|
| GETTING STARTED                                           |                                                                                    |                    |          |                                                                       |                         |  |
| Chapter 1: Register as a CORENET e-Submiss<br>System User | Open 2.59 MB                                                                       | 02min:31eece       | Stens to | register as a CORENET e-                                              | Submission System user  |  |
| Chapter 2: Download Relevant Software                     | Open in New Tab                                                                    |                    |          | download relevant softwar                                             | to perform e-Submission |  |
| ELECTRONIC SUBMISSION PROFESSIONAL                        | Open in New Wind                                                                   | dow                |          |                                                                       |                         |  |
| ESPRO Overview                                            | Print Target                                                                       |                    |          | functions description.<br>wnload, mouse over each f<br>yn)            | unction to view its     |  |
| Chapter 1: Synchronise Form Templates                     | Cut<br>Copy<br>Copy Shortcut<br>Paste<br>Add to Favorites                          |                    |          | synchronise form templates                                            |                         |  |
| Chapter 2: Register Project                               |                                                                                    |                    |          | register a project                                                    |                         |  |
| Chapter 3: Register Ancillary Project                     |                                                                                    |                    |          | register an ancillary project                                         |                         |  |
| Chapter 4: Utilise Contact List                           |                                                                                    |                    |          | utilise contact list                                                  |                         |  |
| Chapter 5: Download & Complete Form                       | Append Link Targe                                                                  | et to Existing PDF |          | download and complete an electronic form                              |                         |  |
| Chapter 6: Attach File(s) for Submission                  | Append to Existing PDF<br>Convert Link Target to Adobe PDF<br>Convert to Adobe PDF |                    |          | attach file(s) for submission<br>perform digital signature on file(s) |                         |  |
| Chapter 7: Perform Digital Signature                      |                                                                                    |                    |          |                                                                       |                         |  |
| Chapter 8: Select Submission Recipient(s)                 | Properties                                                                         |                    |          | select submission recipier                                            | nt(s)                   |  |

2.5 Select the location and click on the **Save** button. (e.g. Desktop) to save the file.

| Save As       |       | Consult influence and an influence in the owners of | x          |
|---------------|-------|-----------------------------------------------------|------------|
| 00- <b>=</b>  | Deskt | op 🔸 🤟 Search                                       | ٩          |
| File <u>n</u> | ame:  | chapter1.swf                                        | •          |
| Save as       | type: | SWF File                                            |            |
|               | ders  |                                                     | ave Cancel |

#### 2.6 Click on the Close button.

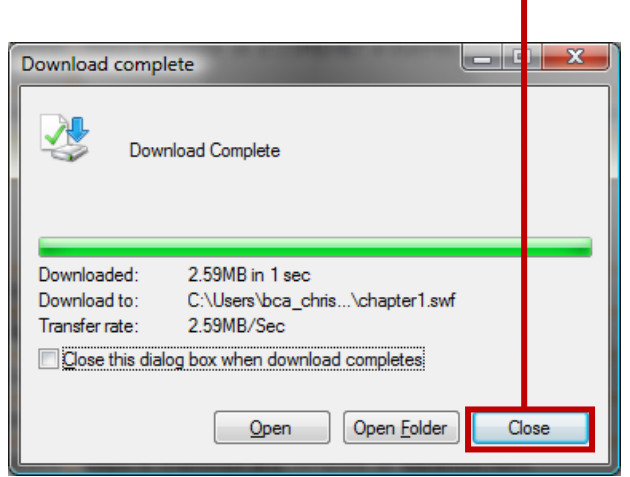

2.7 Go back to the **CORENET e-Submission System Electronic User Guide (Audio Visual Interleaved)** and repeat **Step 2.4 – 2.7** upon selection for the rest of the chapters.

#### AVI Manual / Electronic User Guide

To download the CORENET e-Submission System Electronic User Guide, please click here to refer to the AVI Manual Guide

| CHAPTERS                                                            | SIZE    | DURATION     | DESCRIPTION                                                                                 |
|---------------------------------------------------------------------|---------|--------------|---------------------------------------------------------------------------------------------|
| GETTING STARTED                                                     |         |              |                                                                                             |
| <u>Chapter 1: Register as a CORENET e-Submission</u><br>System User | 2.59 MB | 02min:31secs | Steps to register as a CORENET e-Submissi                                                   |
| Chapter 2: Download Relevant Software                               | 3.21 MB | 02min:10secs | Steps to download relevant software to perfor                                               |
| ELECTRONIC SUBMISSION PROFESSIONAL (ESPro)                          |         |              |                                                                                             |
| ESPRO Overview                                                      | 1.19 MB | -            | ESPRO functions description.<br>(After download, mouse over each function to<br>desciption) |
| Chapter 1: Synchronica Form Tomplates                               | 2.7 MD  | 02min:02cocc | Stone to synchronica form tomplatos                                                         |

2.8 After all the required chapters are downloaded, go to **Desktop** (location where the file is saved) and double click on one of the chapter (e.g. **ESPro-chap1.swf**) to launch the AVI.

| 🚱 🌑 🖲 Desktop 🔸                                                                                                    |                                                                                                    |      |                                                                                                    |                                  | ▼ :                                                                                                    |
|----------------------------------------------------------------------------------------------------|----------------------------------------------------------------------------------------------------|------|----------------------------------------------------------------------------------------------------|----------------------------------|----------------------------------------------------------------------------------------------------|
| 🌗 Organize 🔻 🇱 Views 👻                                                                                                    |                                                                                                    |      |                                                                                                    |                                  |                                                                                                    |
| Favorite Links                                                                                                    | Name                                                                                                    | Size | Туре                                                                                                    | Date modified                    |                                                                                                    |
| <ul> <li>Documents</li> <li>Pictures</li> <li>Music</li> <li>More &gt;&gt;</li> </ul>                                          | Christine TAN (BCA)<br>Network<br>Internet Explorer<br>DWG TrueView 2010                                                               | ok   | ) Public<br>Control Panel<br>Adobe Acrobat 9<br>Launch Internet<br>MUSIC                                                                                      | Pro Extended<br>Explorer Browser | I♥ Computer<br>ⓒ Recycle Bin<br>ⓒ Adobe Presenter Sample<br>ⓒ Lotus Notes 8<br>ⓒ VPN Client                        |
| Folders                                                                                                    | <ul> <li>ESPro-chap1.swf</li> </ul>                                                                                                    |      | SDra-chap2 out                                                                                                    |                                  | 🕖 ESPro-chap3.swf                                                                                                  |
| <ul> <li>✓ Desktop</li> <li>✓ Christine TAN (BCA)</li> <li>✓ Public</li> <li>✓ Scomputer</li> <li>✓ Local Disk (C:)</li> </ul> | <ul> <li>ESPro-chap4.swf</li> <li>ESPro-chap7.swf</li> <li>ESPro-chap10.swf</li> <li>ESPro-chap13.swf</li> <li>GS-chap1.swf</li> </ul> |      | <ul> <li>ESPro-chap5.swf</li> <li>ESPro-chap8.swf</li> <li>ESPro-chap11.sw</li> <li>ESPro-chap14.sw</li> <li>ESPro-chap14.sw</li> <li>GS-chap2.swf</li> </ul> | ń<br>ń                           | <ul> <li>ESPro-chap6.swf</li> <li>ESPro-chap9.swf</li> <li>ESPro-chap12.swf</li> <li>ESPro-overview.swf</li> </ul> |
| 01 - CHRISTINE                                                                                                    |                                                                                                    |      |                                                                                                    |                                  |                                                                                                    |

2.9 Click on the link and select "Allow Blocked Content..." File Edit View Favor tes Tools Help Convert ▼ È Select Convert ▼ È Select Convert ■ È Select Convert ■ È Select Convert

#### 2.10 Click on the **"Yes**" button.

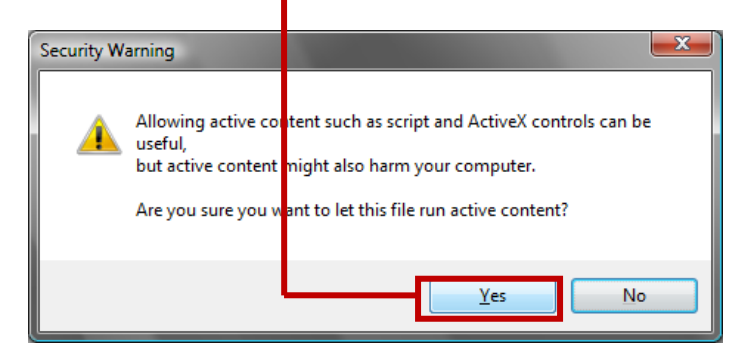

2.11 To control the AVI (e.g. pause, forward, reverse), click on the different buttons in the control panel.

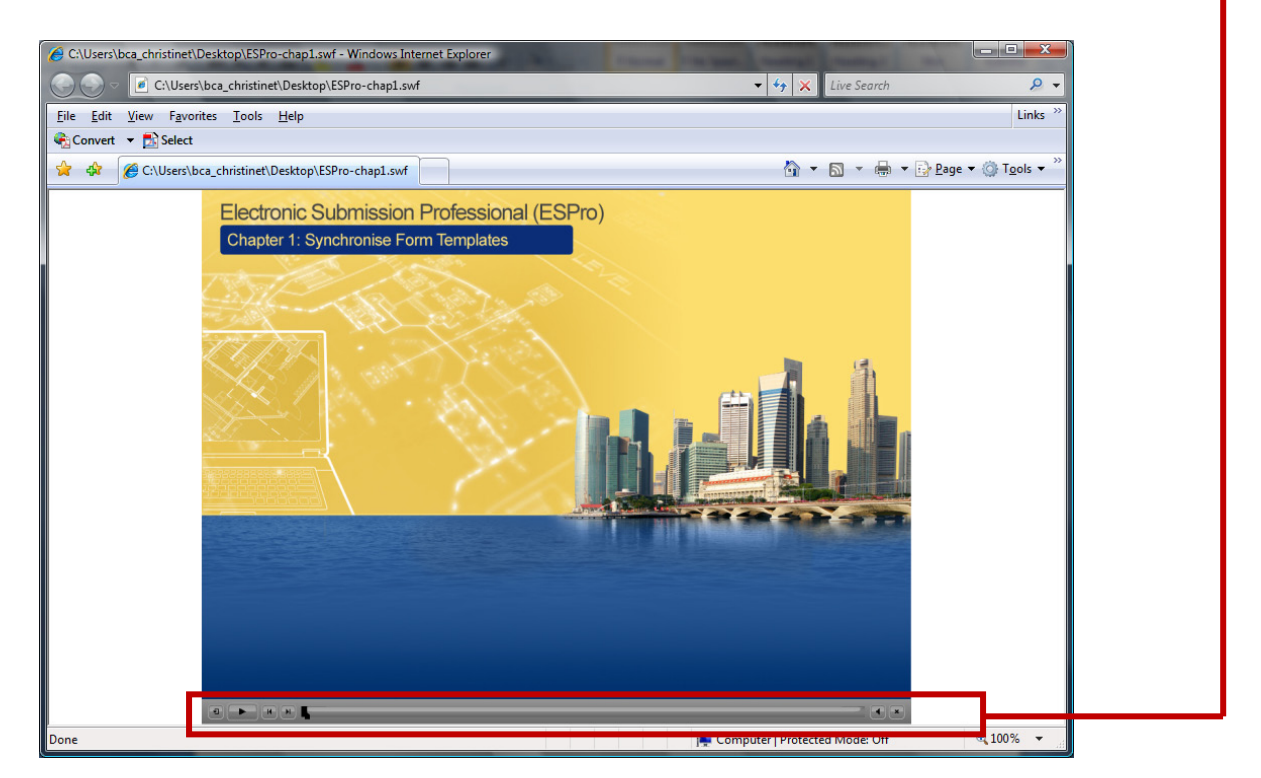

2.12 When the AVI has finished, close the browser window. Continue to click on the next chapter which you have downloaded.